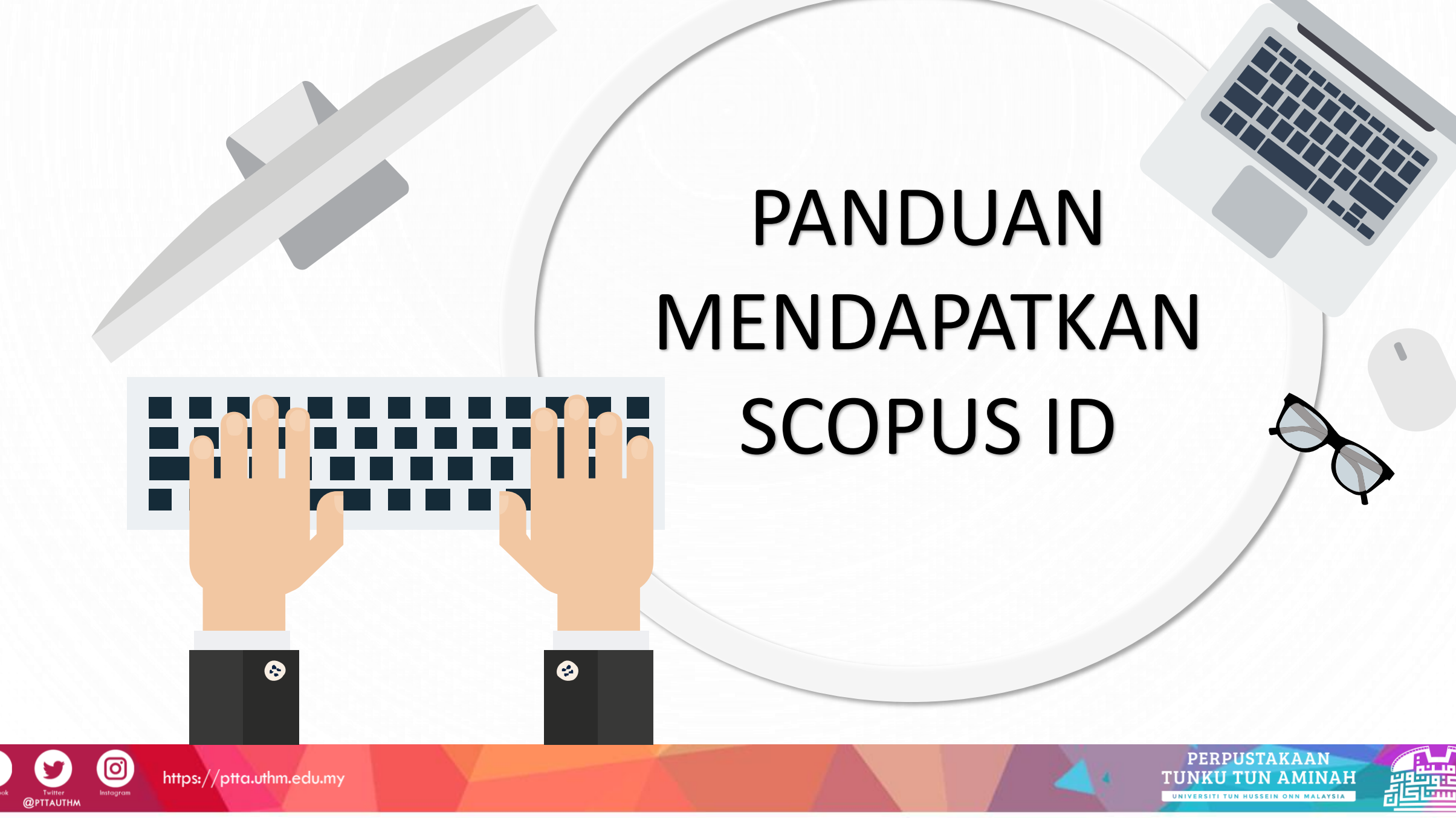

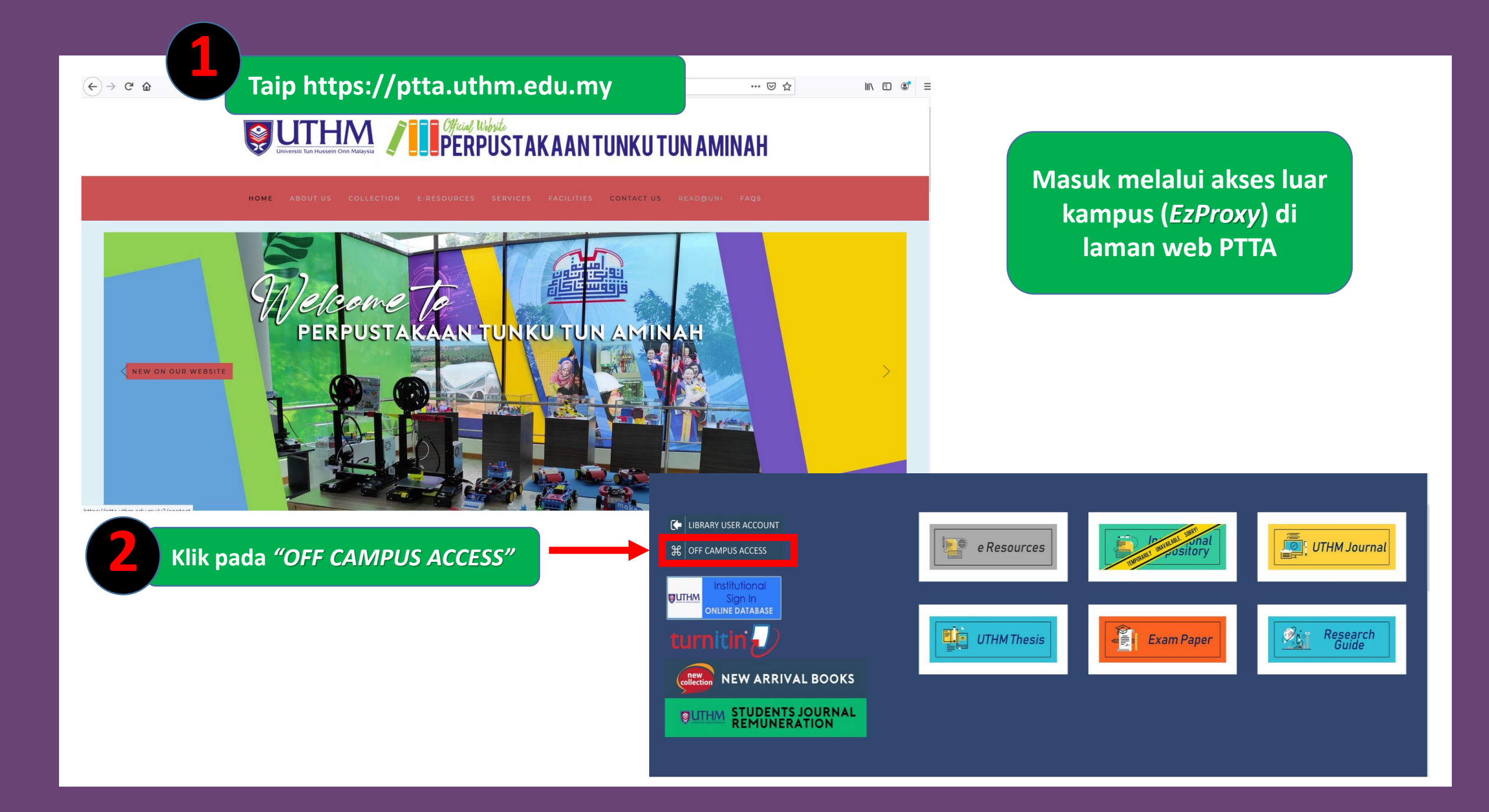

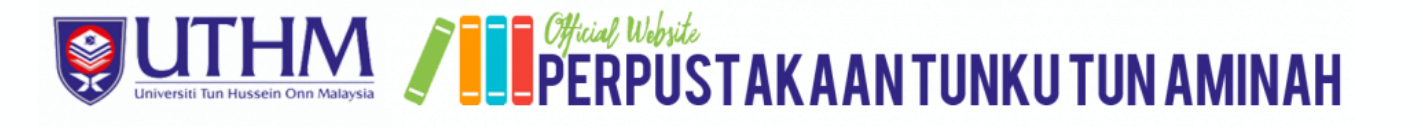

OME ABOUT US COLLECTION E-RESOURCES SERVICES FACILITIES CONTACT US READ@UNI FAQS

#### OPEN ACCESS DATABASE

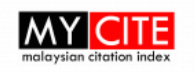

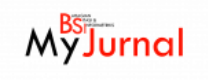

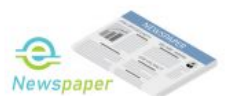

#### COPYRIGHT & LICENSING RESTRICTIONS

1. The content available on this website is protected by copyright. It is provided merely to ease users to get access within or outside campus premises for the purpose of teaching, learning, research and private study only. Any commercial or business purpose is not permissible. Whenever appropriate, please acknowledge the source of the content.

2. Access to any other Internet page linked to this webpage is at users' own risk, and the university is not responsible for the accuracy or reliability of any information made on these sites.

3. This webpage also provides access to online resources subscribed by the library that are governed by license agreement s agreed upon Universiti Tun Hussein Onn Malaysia and publisher/vendor. Access is restricted to Universiti Tun Hussein Onn Malaysia students, faculty, staff and other authorized users of the Universiti Tun Hussein Onn Malaysia Library.

4. Users are requested to abide by the terms of the agreement as shown at the site of each electronic product.

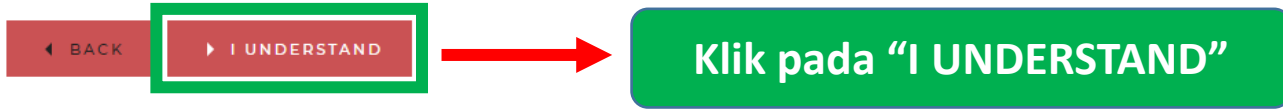

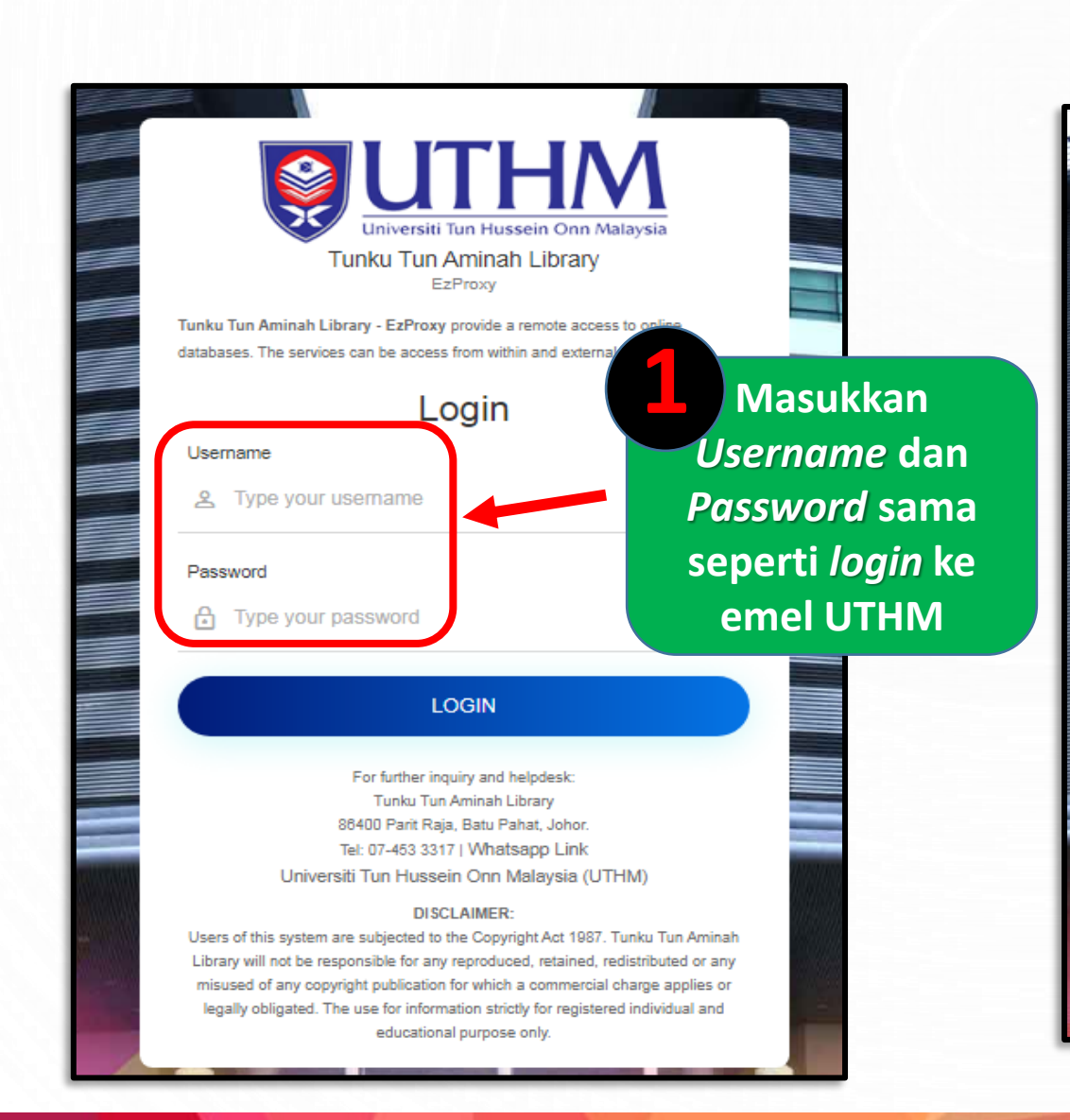

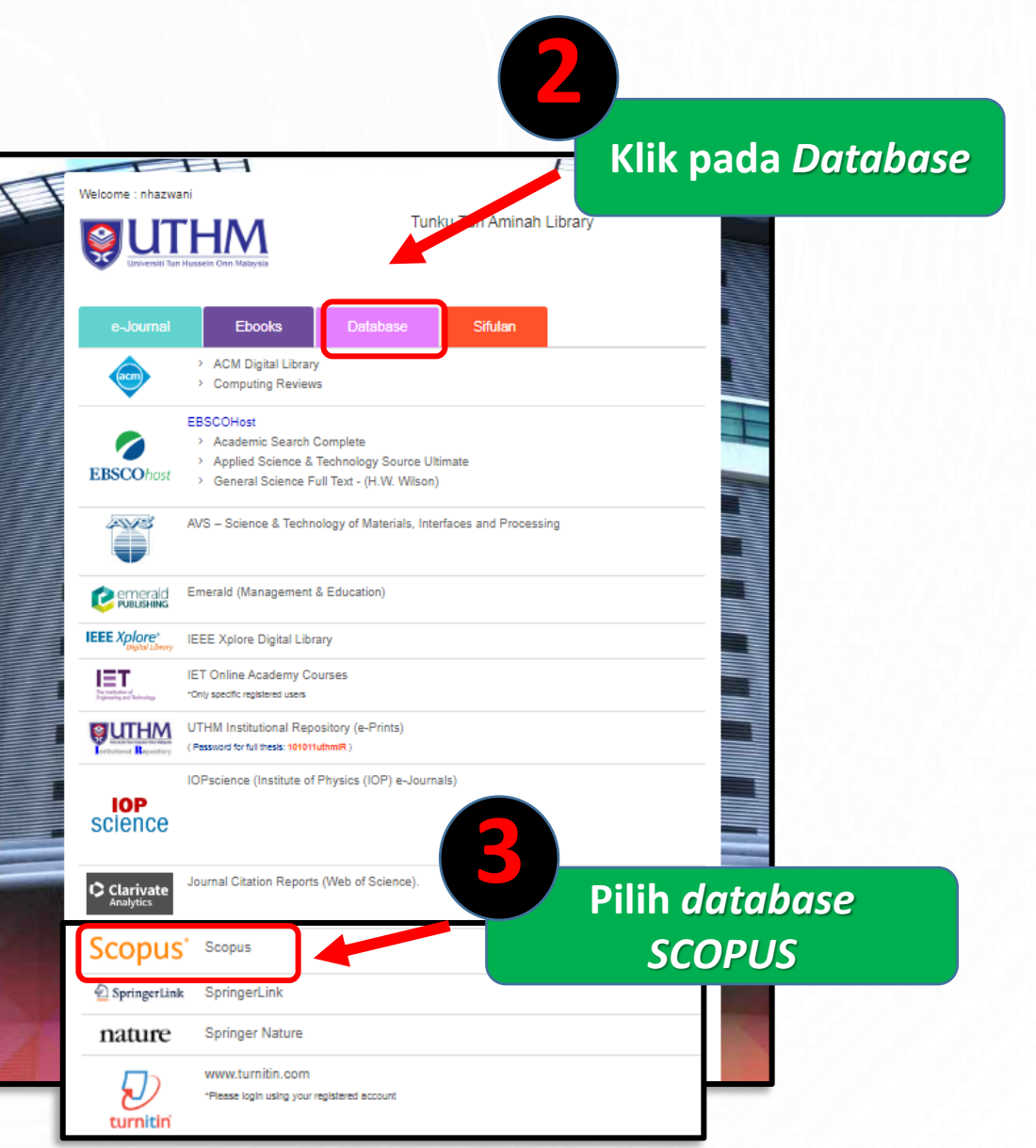

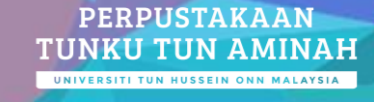

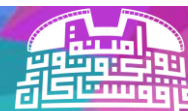

O

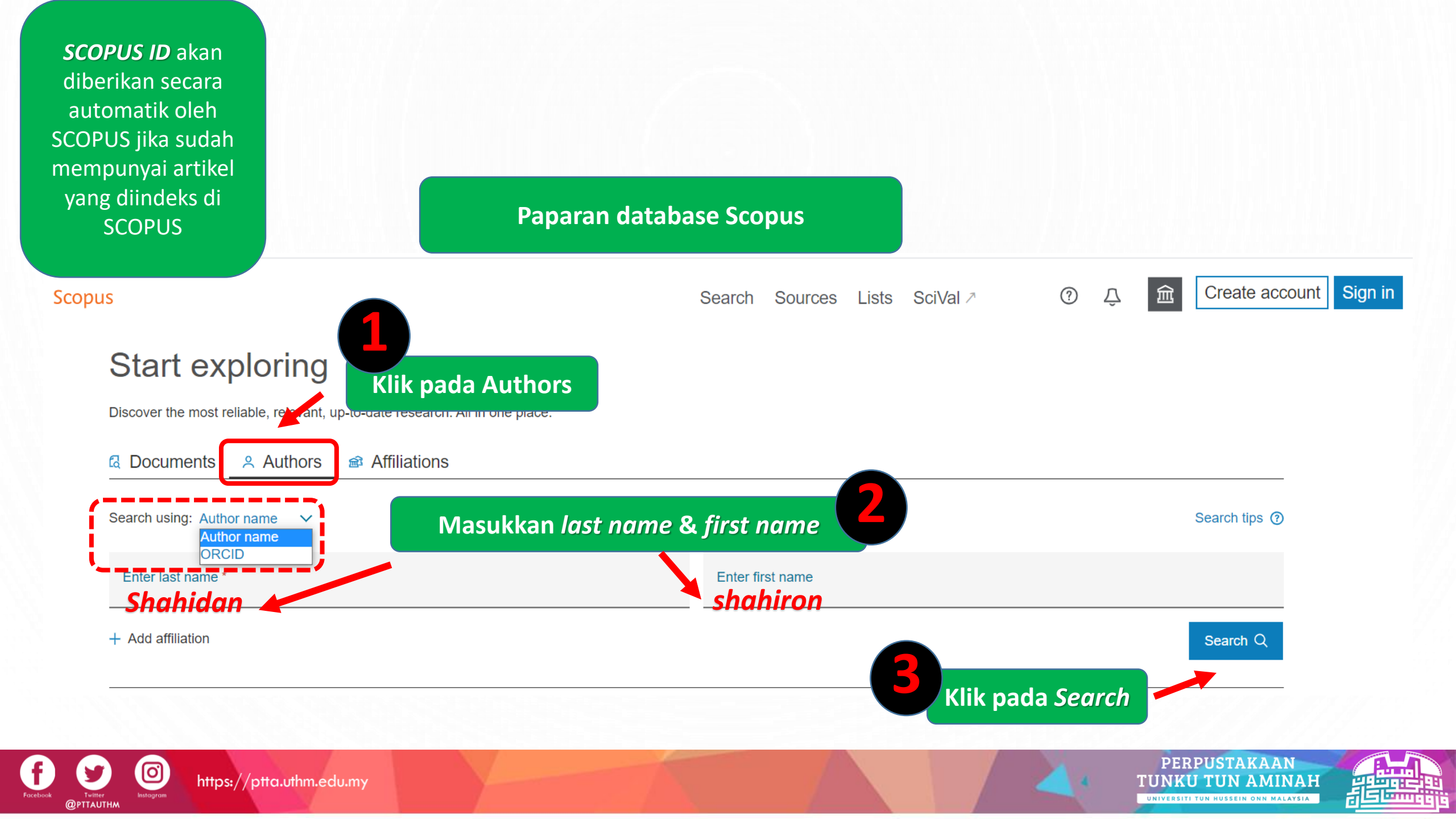

### 1 author results

About Scopus Author Identifier >

Author last name "shahidan" , Author first name "shahiron"

#### @ Edit □ Show exact matches only Klik pada nama Authors nent count (high-low) Pastikan afiliasi Universiti Tun **Refine results** Hussein Onn Malaysia View citation overview Show do uments Limit to Author Documents h-index (i) Affiliation City Country/Territory Affiliation ~ Shahidan, Shahiron 173 Universiti Tun Hussein Onn Malaysia 18 Batu Pahat Malaysia Faculty of Civil and (1) > Shanidan, S. Environmental Shahiron, S. Engineering Shahiron, Shahidan Faculty of Civil and (1) > Environmental View last title ~ Engineering **USM Engineering** (1) >Campus 20 1 ▲ Top of page results per page Display: Universiti Sains (1) > Malaysia Universiti Tun Hussein (1) > Onn Malaysia

https://ptta.uthm.edu.my

0

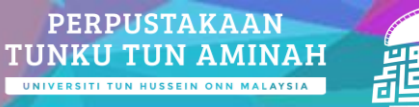

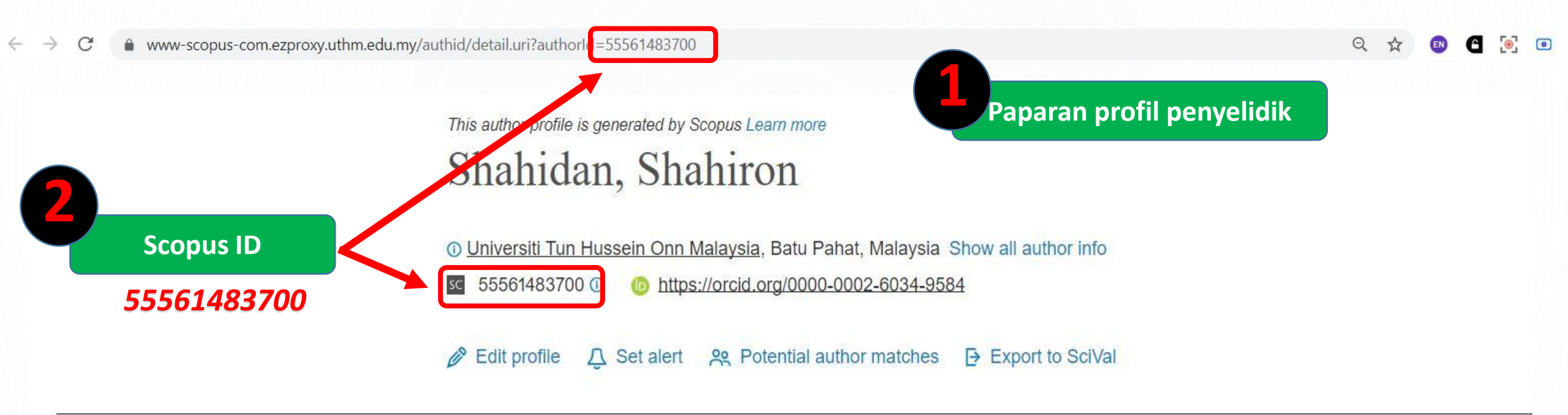

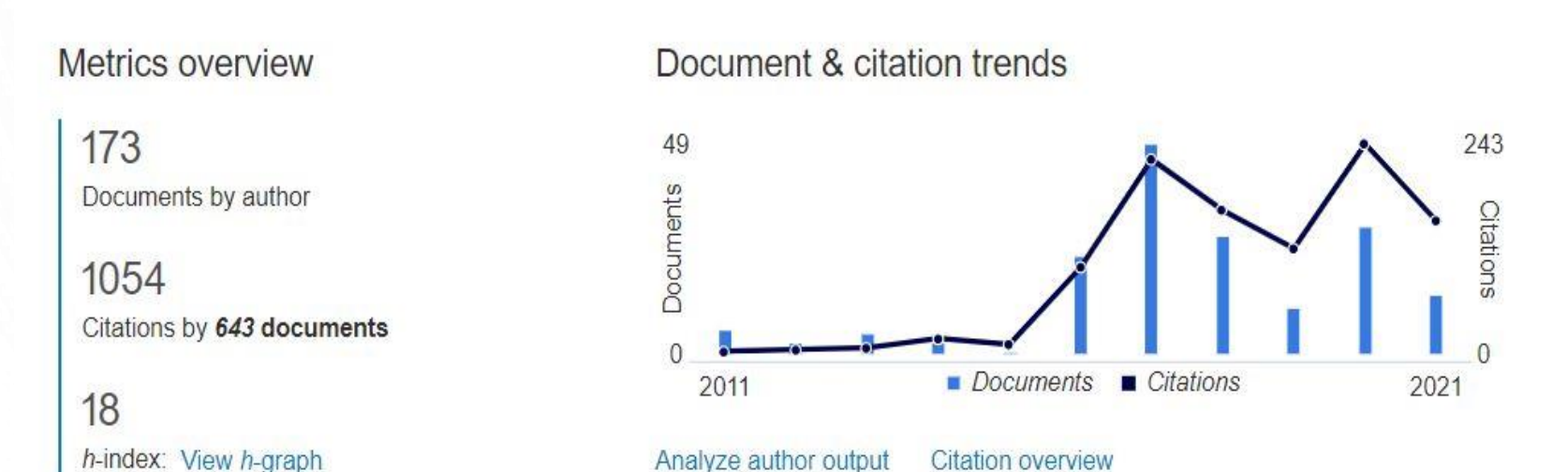

Most contributed Topics 2016–2020 0

Rubber Waste; Self Compacting Concrete; Tires 22 documents

Coal Ash; Concretes; Fineness

19 documents

Palm Oils; Concrete Aggregates; Elaeis Guineensis 17 documents

View all Topics

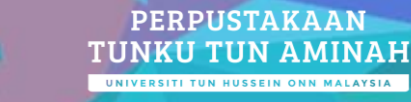

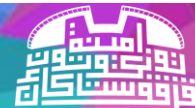

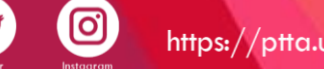

### CARA MENDAPATKAN SCOPUS ID JIKA HANYA MEMPUNYAI 1 ARTIKEL

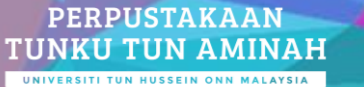

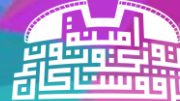

https://ptta.uthm.edu.my

0

**OPTTAUTH** 

1

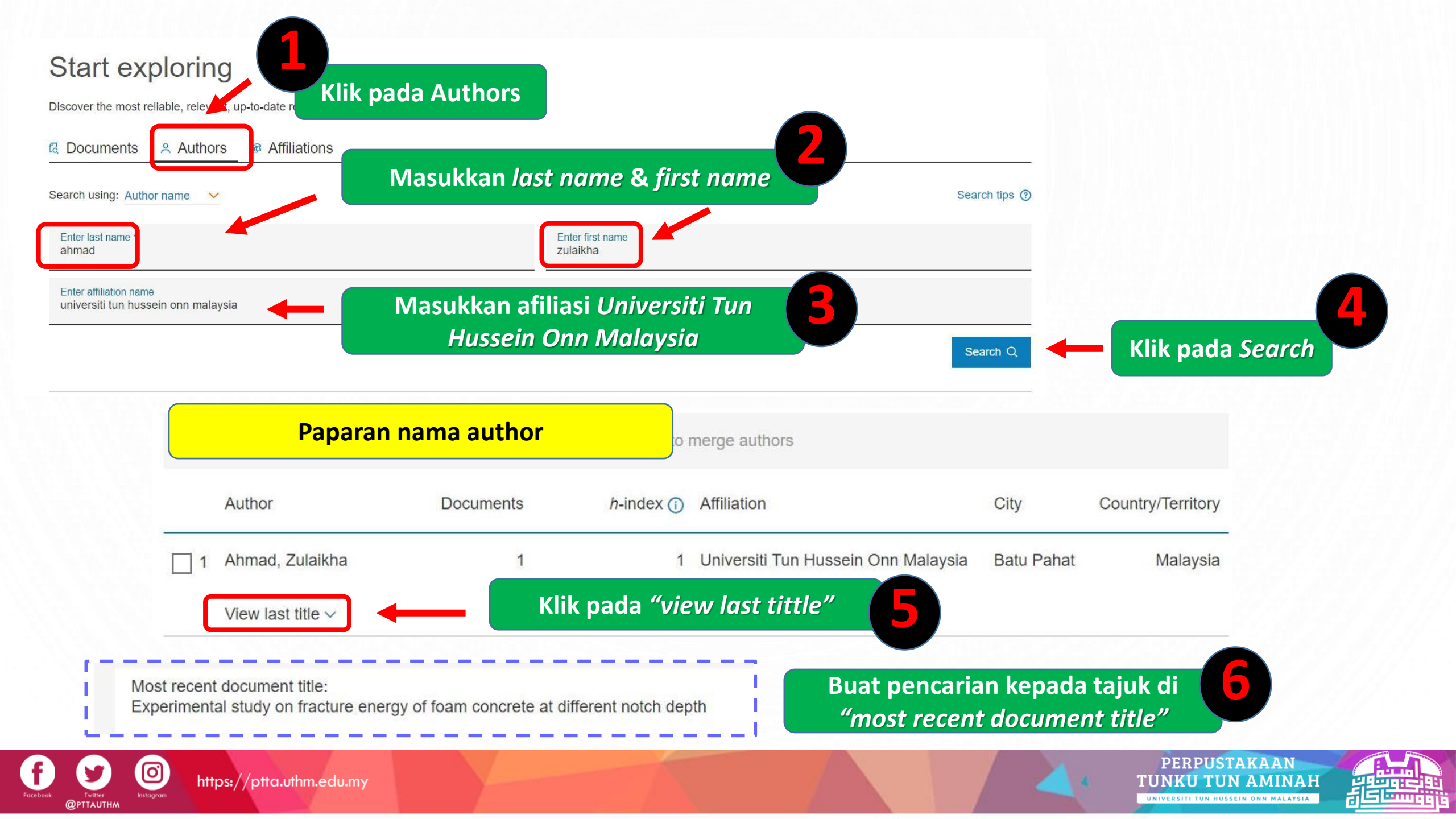

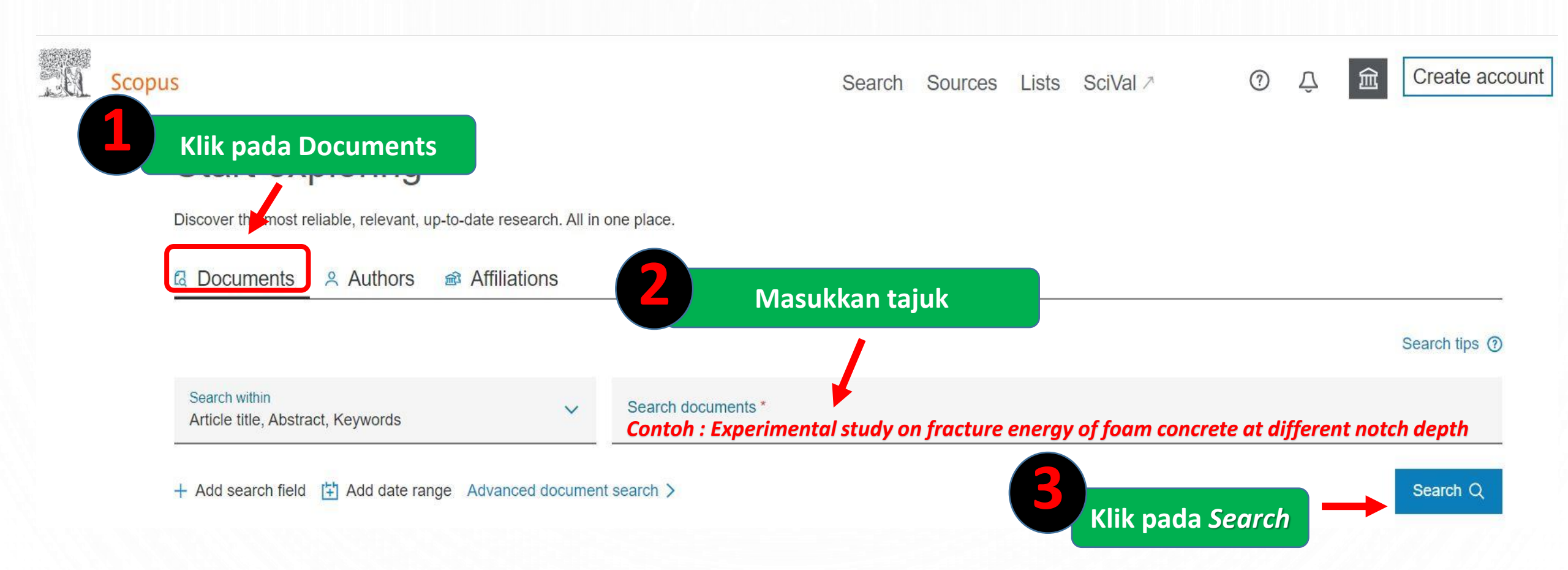

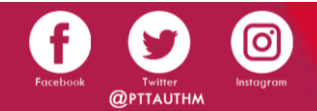

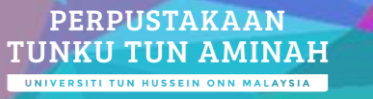

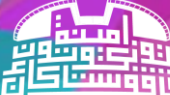

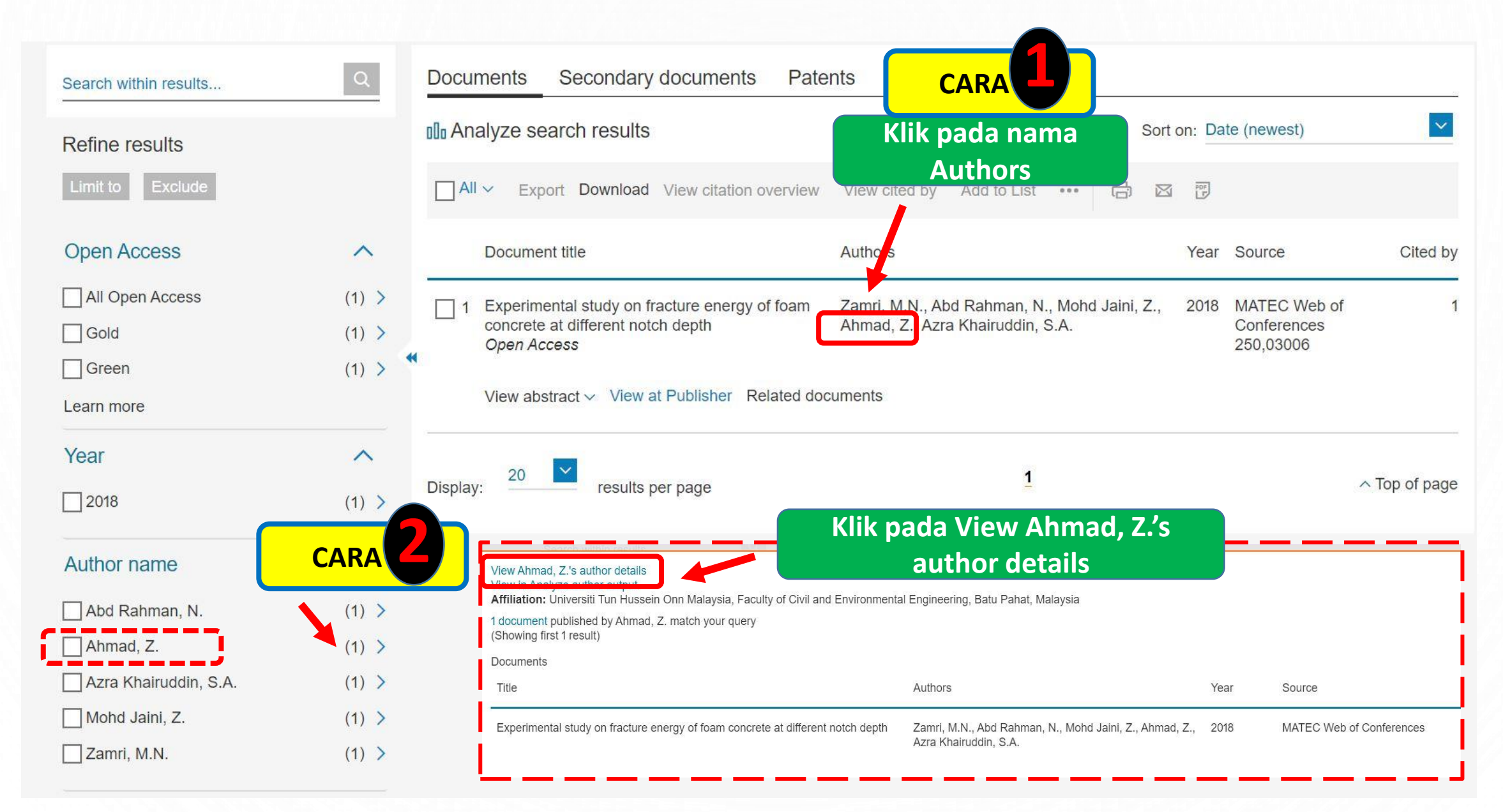

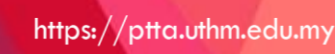

0

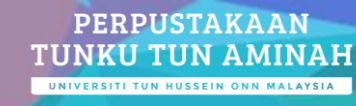

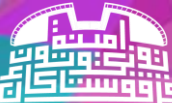

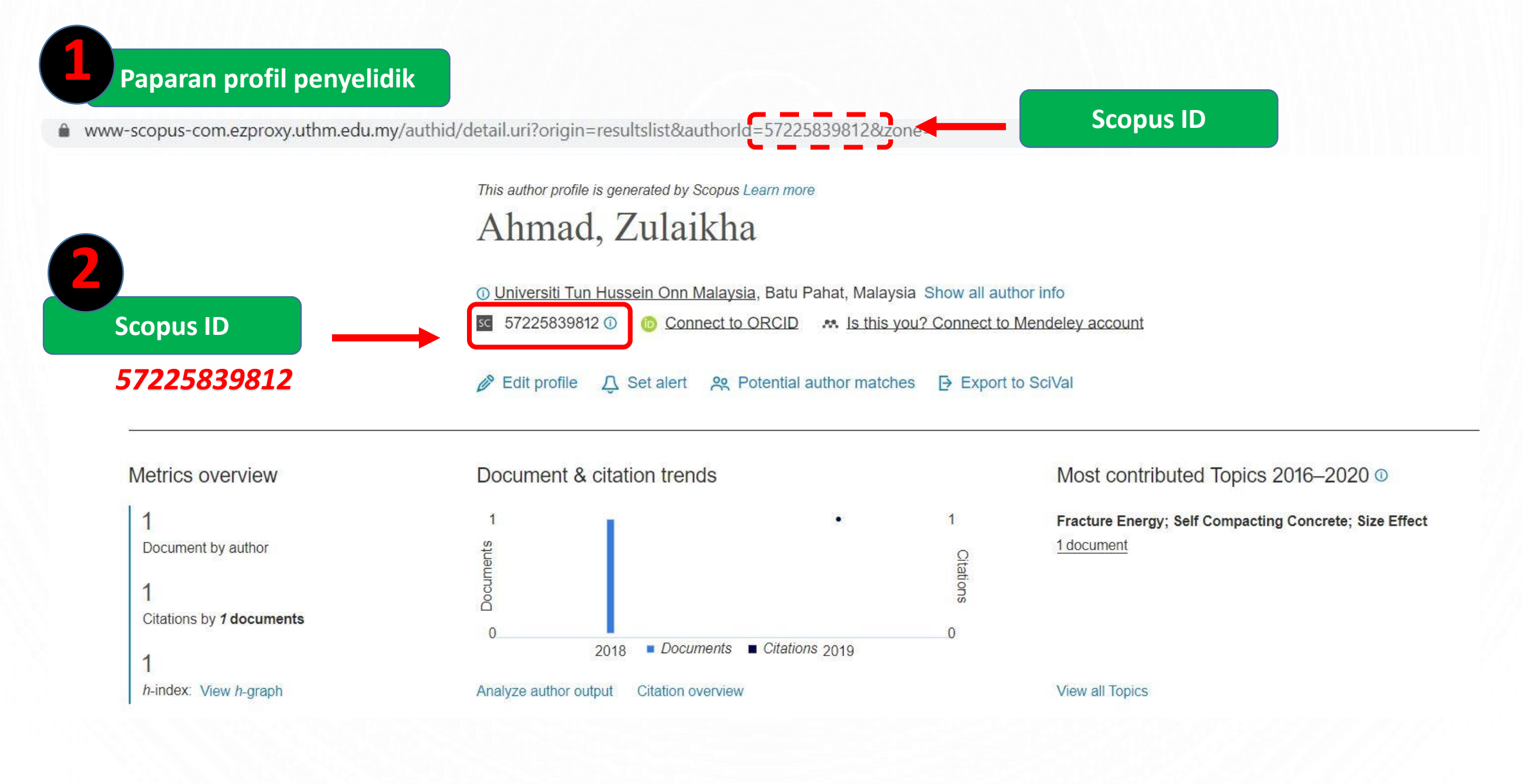

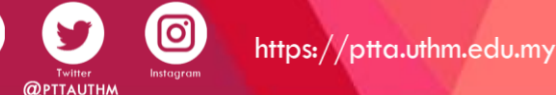

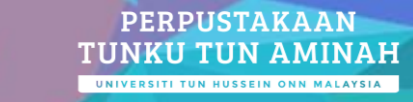

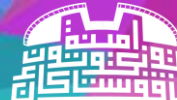

## PENGEMASKINIAN SCOPUS ID DI WEB SMPU UTHM

PERPUSTAKAAN TUNKU TUN AMINAH

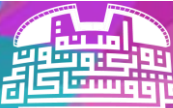

https://ptta.uthm.edu.my

0

Taip <u>https://smpu.uthm.edu.my/</u> untuk ke laman web SMPU UTHM

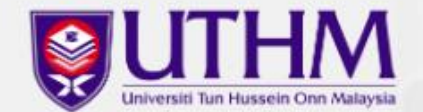

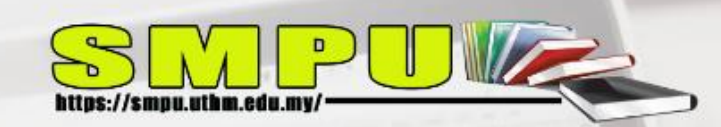

# Sistem Maklumat Penerbitan Universiti

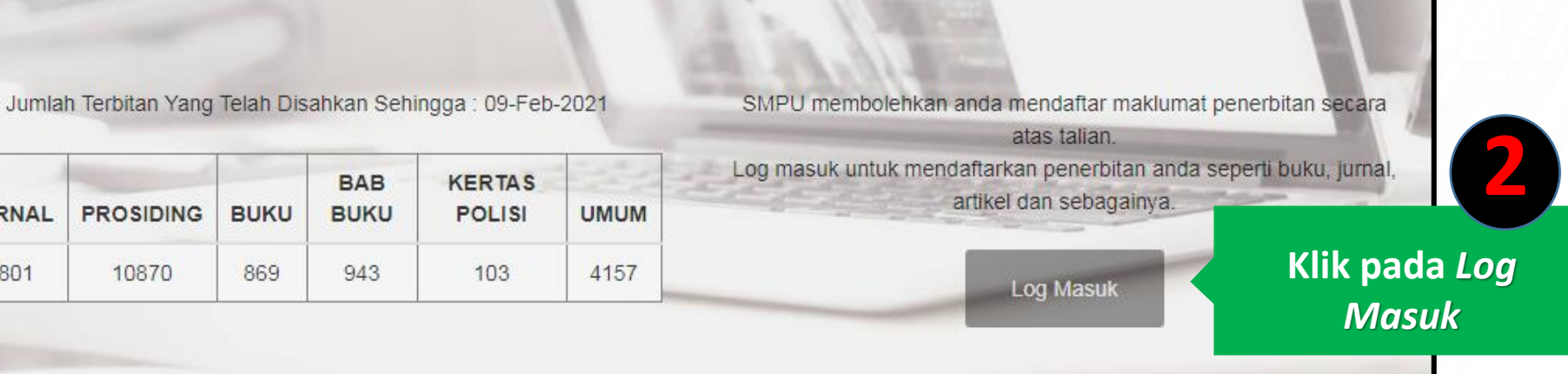

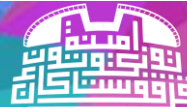

PERPUSTAKAAN

**TUNKU TUN AMINAH** UNIVERSITI TUN HUSSEIN ONN MALAYSIA

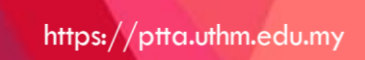

JURNAL

9801

|            | ≡           |                                                     |                          |
|------------|-------------|-----------------------------------------------------|--------------------------|
| MENU UTAMA |             |                                                     |                          |
|            | ID Pengguna | Sila Masukkan ID Pengguna TCIS UTHM (cth: Aeleasha) | Masukkan ID pengguna dan |
|            | Kata laluan | Sila Masukkan Kata laluan TCIS UTHM                 | kata laluan TCIS UTHM    |
|            |             | Log masuk                                           |                          |
|            |             |                                                     |                          |
|            |             |                                                     |                          |
|            |             |                                                     |                          |
|            |             |                                                     |                          |
|            |             |                                                     |                          |

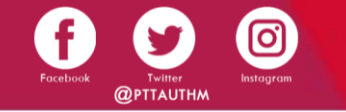

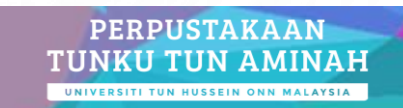

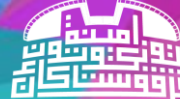

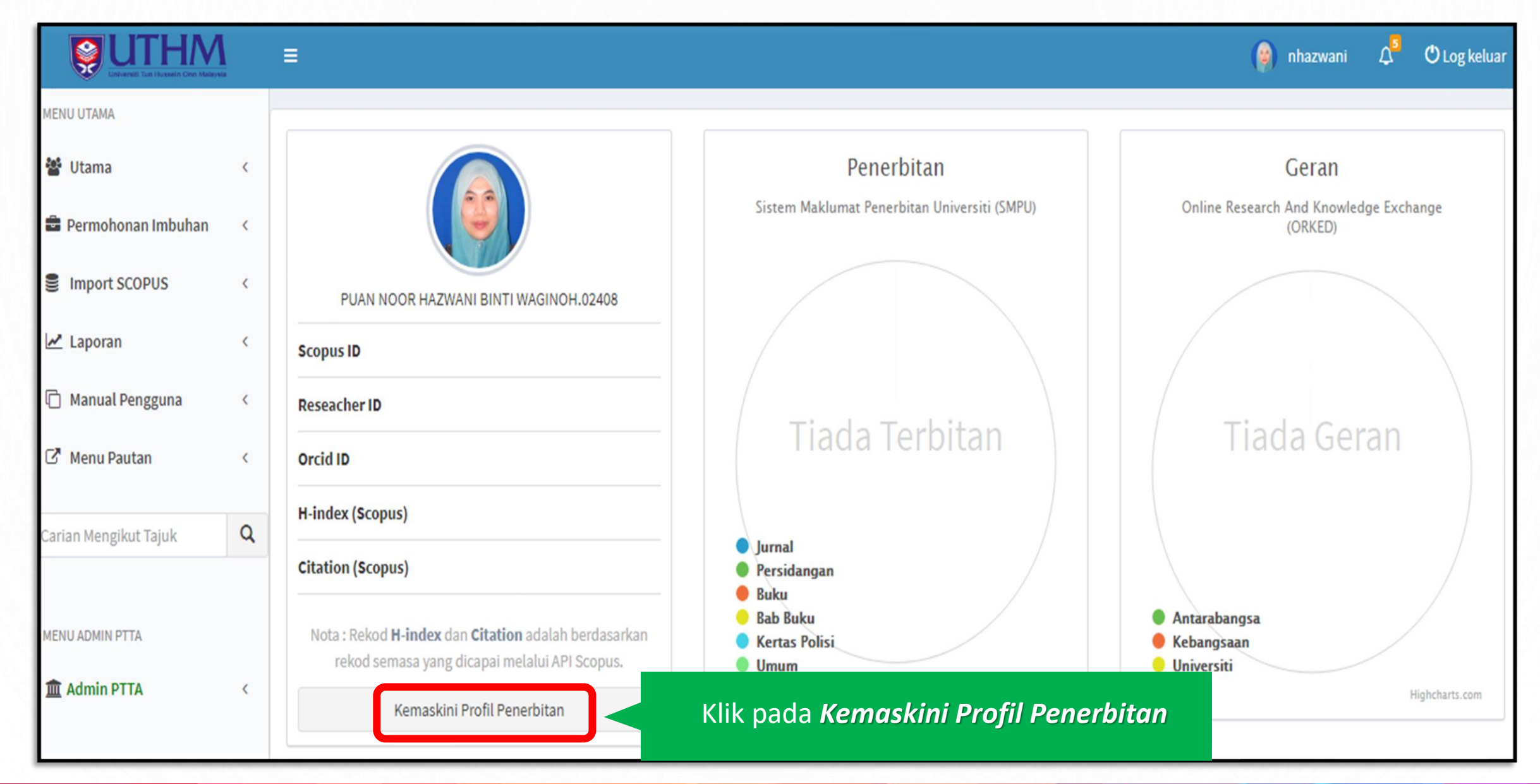

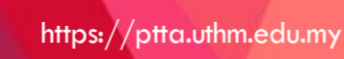

O

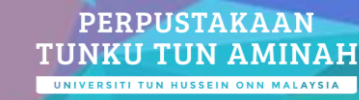

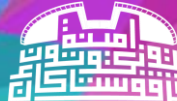

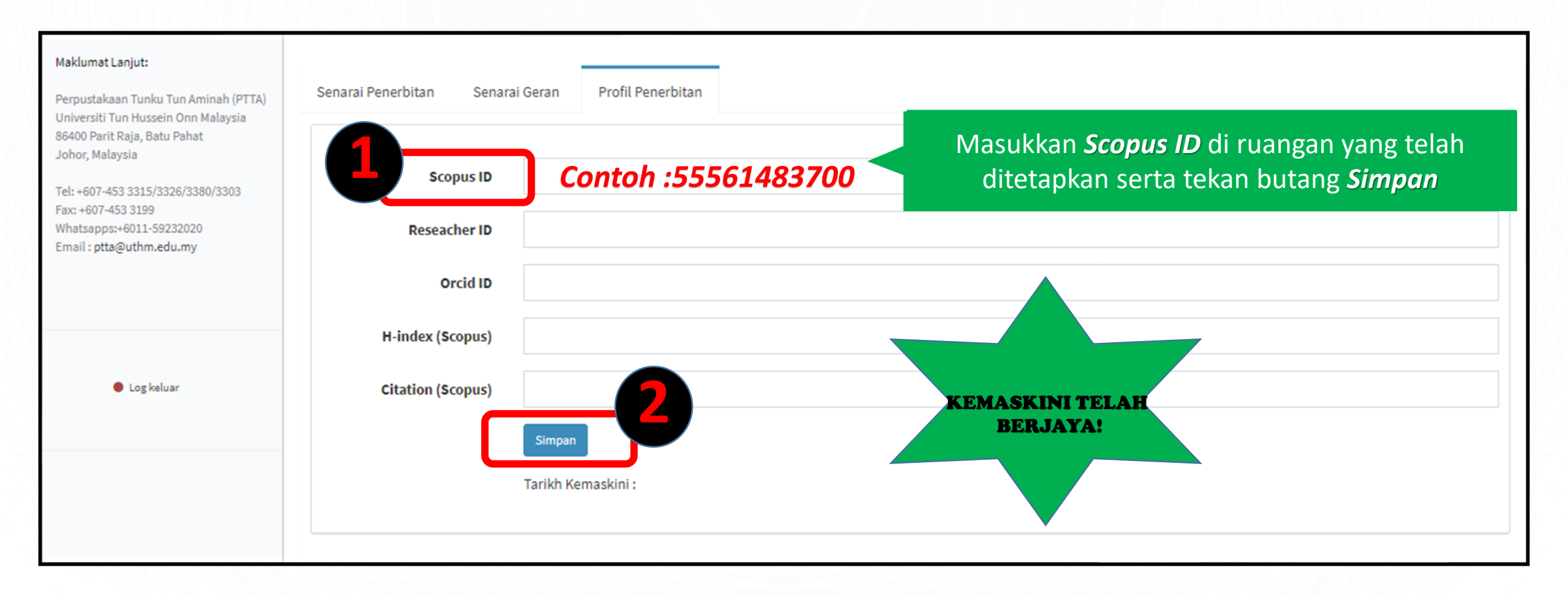

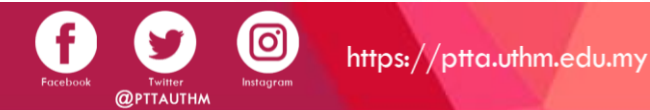

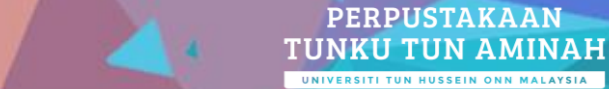

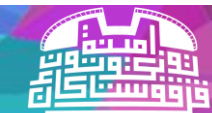

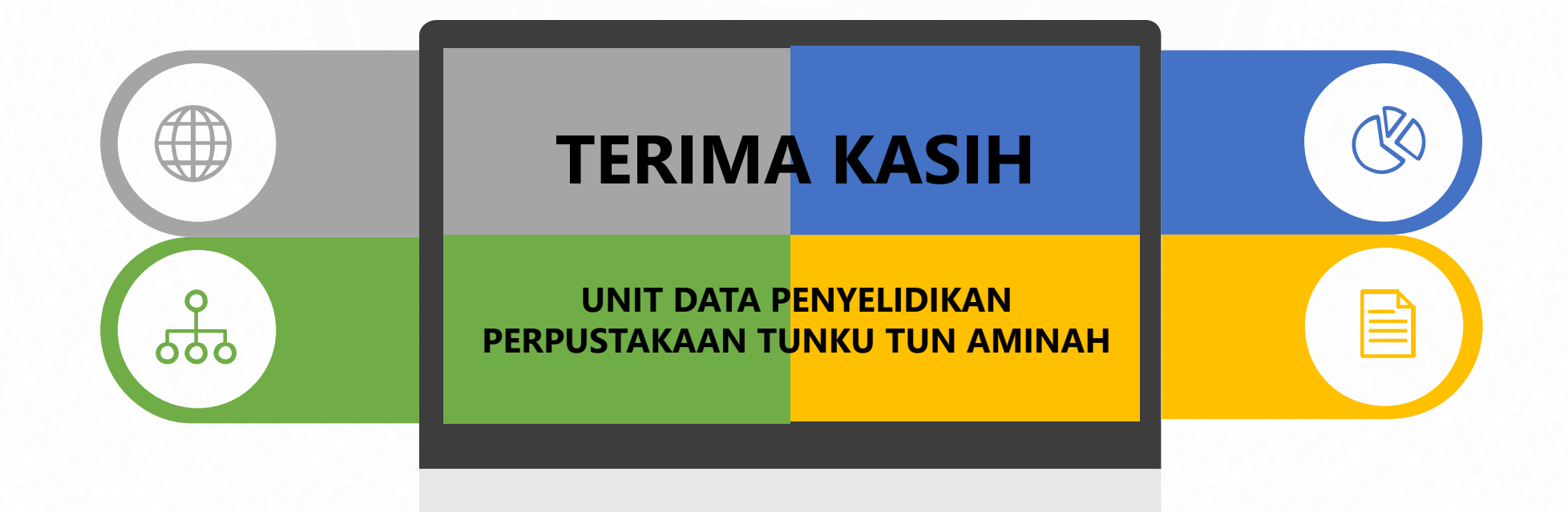

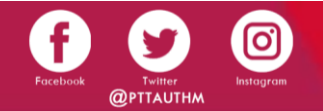

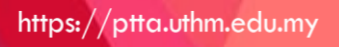

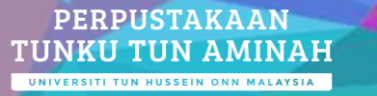

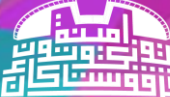